## Быстрое подключение

Кнопка с формой оплаты — самый простой способ организовать покупки онлайн. Предприятие может разместить такую кнопку в любом удобном месте на своем сайте. Нажав на кнопку с формой оплаты, покупатель автоматически переходит на платежную страницу.

Форма оплаты на сайте Интернет-магазина должна содержать HTML-форму, перенаправляющую покупателя на сервер АПК Ассист и передающую параметры платежа. В атрибутах элемента <FORM> необходимо указать метод (POST) и действие для обработки отсылаемых данных (в кодировке UTF-8):

```
<FORM METHOD="POST" ACTION="URL запроса на сервере"> </FORM>
```

Для всех отсылаемых параметров платежа в запросе должны быть переданы пары КЛЮЧ/ЗНАЧЕНИЕ (NAME/VALUE). Например, поле, содержащее идентификатор предприятия в системе АПК Ассист, должно выглядеть следующим образом:

```
<INPUT TYPE="HIDDEN" NAME="Merchant_ID" VALUE=" Merchant_ID">
```

Для того чтобы сервер АПК Ассист принял запрос на авторизацию платежа, со стороны предприятия нужно передать следующие параметры:

- Merchant\_ID идентификатор предприятия в системе АПК Ассист;
- OrderNumber номер заказа в системе расчетов предприятия, соответствующий данному платежу;
- OrderAmount сумма покупки;
- OrderCurrency валюта покупки.

Это минимальный набор параметров платежа, который передается со стороны предприятия при перенаправлении покупателя на сервер АПК Ассист, после чего покупатель вводит на авторизационных страницах АПК Ассист персональные данные (ФИО, Email, телефон) и данные о платежном средстве.

Пример кнопки, содержащей минимальный набор параметров:

```
<FORM ACTION="https://<SERVER-NAME>/pay/order.cfm" METHOD="POST">
<INPUT TYPE="HIDDEN" NAME="Merchant_ID" VALUE=" Merchant_ID">
<INPUT TYPE="HIDDEN" NAME="OrderNumber" VALUE=" B20042011_27">
<INPUT TYPE="HIDDEN" NAME="OrderAmount" VALUE=" B20042011_27">
<INPUT TYPE="HIDDEN" NAME="OrderAmount" VALUE=" B20042011_27">
<INPUT TYPE="HIDDEN" NAME="OrderAmount" VALUE=" B20042011_27">
<INPUT TYPE="HIDDEN" NAME="OrderAmount" VALUE=" B20042011_27">
<INPUT TYPE="HIDDEN" NAME="OrderAmount" VALUE=" B20042011_27">
<INPUT TYPE="HIDDEN" NAME="OrderAmount" VALUE=" B20042011_27">
<INPUT TYPE="HIDDEN" NAME="OrderAmount" VALUE=" B20042011_27">
<INPUT TYPE="HIDDEN" NAME="OrderAmount" VALUE=" RUB">
<INPUT TYPE="HIDDEN" NAME="OrderCurrency" VALUE=" RUB">
<INPUT TYPE="HIDDEN" NAME="OrderComment" VALUE=" ">
<INPUT TYPE="SUBMIT" NAME="Submit" VALUE=" ">
</INPUT TYPE="SUBMIT" NAME="Submit" VALUE=" ">
</INPUT TYPE="SUBMIT" NAME="Submit" VALUE=" ">
</INPUT TYPE="SUBMIT" NAME=" Submit" VALUE=" ">
</INPUT TYPE=" SUBMIT" NAME=" Submit" VALUE=" ">
</INPUT TYPE=" SUBMIT" NAME=" Submit" VALUE=" ">
</INPUT TYPE=" SUBMIT" NAME=" Submit" VALUE=" ">
</INPUT TYPE=" SUBMIT" NAME=" Submit" VALUE=" ">
</INPUT TYPE=" SUBMIT" NAME=" Submit" VALUE=" ">
</INPUT TYPE=" SUBMIT" NAME=" Submit" VALUE=" ">
</INPUT TYPE=" SUBMIT" NAME=" Submit" VALUE=" ">
</INPUT TYPE=" SUBMIT" NAME=" Submit" VALUE=" ">
</!>
```

Достаточно часто покупатель вводит информацию о себе (ФИО, адрес, Email) на страницах предприятия при регистрации. Предприятие может передать эти параметры вместе с параметрами платежа. В этом случае покупатель вводит на авторизационных страницах АПК Ассист только данные платежного средства.

Пример кнопки, содержащей параметры платежа и данные покупателя:

Подробнее обо всех параметрах авторизационного запроса можно узнать в разделе Интеграция

## Стандартный шаблон платежных страниц

| 😋 assist 🛛 🖬                                                                                                    | Ø       |  | Оплата картой                   |         | ê    |
|----------------------------------------------------------------------------------------------------|---------|--|---------------------------------|---------|------|
|                                                                                                    |         |  | <b>cîtî</b> bank                |         | VISA |
| 000 "Design Test Merchant"                                                                                                    |         |  | Номер карты<br>4111 1111 1111 1 | 111     |      |
| Заказ IS2022.08.173394                                                                                                    |         |  | <sup>Срок</sup><br>11/25        | СVС-код | -    |
|                                                                                                    |         |  | Владелец карты<br>TEST CARD     |         | 0    |
|                                                                                                    |         |  | Данные покупателя               |         |      |
|                                                                                                    |         |  | имя<br>Test                     |         |      |
|                                                                                                    |         |  | Фамилия<br>Test                 |         |      |
|                                                                                                    |         |  | Emailдля чека<br>test@test.ru   |         |      |
|                                                                                                    |         |  |                                 |         |      |
|                                                                                                    |         |  | 🔗 Заплатить                     |         | 125₽ |
|                                                                                                    |         |  |                                 |         |      |
|                                                                                                    |         |  |                                 |         |      |
| besonachoc⊤ь платежен подтверждена<br>сертификатом PCI DSS. Все операции<br>гороводятся по требованиям Visa<br>и Mastercard с использованием протоко<br>3-D Secure. Assist не передает платежным<br>данные сторонним лицам | ia<br>B |  |                                 |         |      |

Внешний вид стандартной платежной страницы

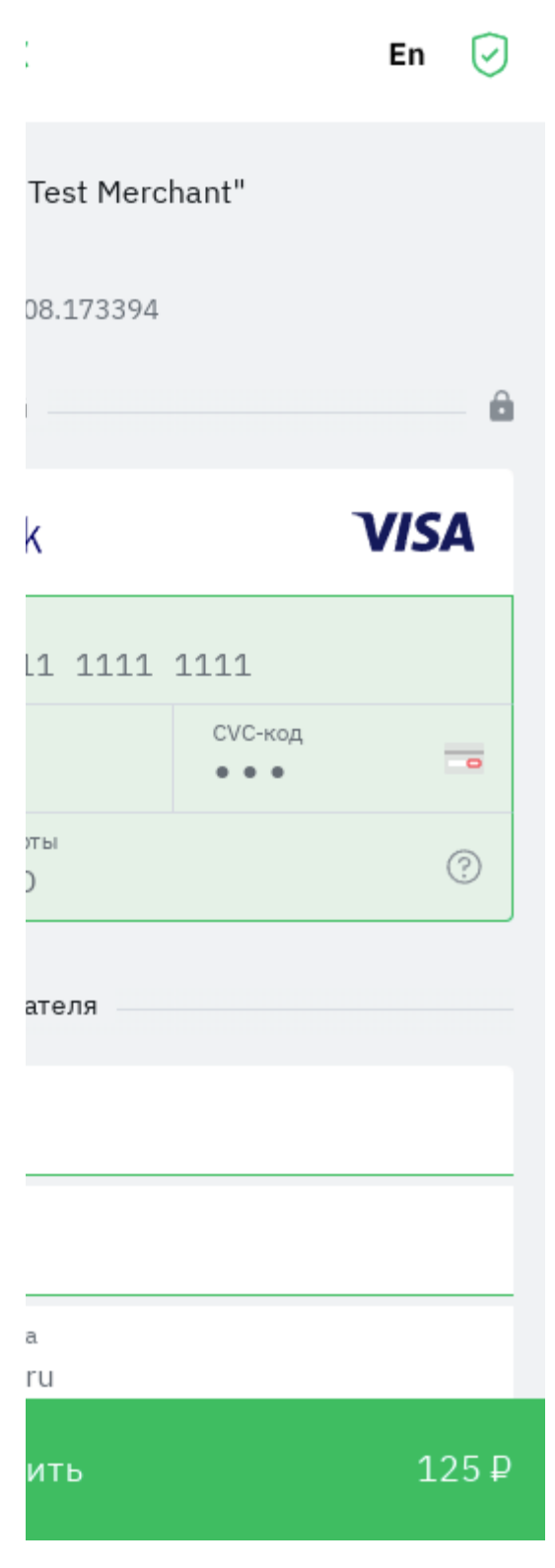

Внешний вид мобильной версии платежной страницы

Подробнее об изменении внешнего вида шаблонов платежных страниц см. раздел Страница оплаты.